# Foko löschen

#### Hauptseite > Zwangsvollstreckung > Foko löschen

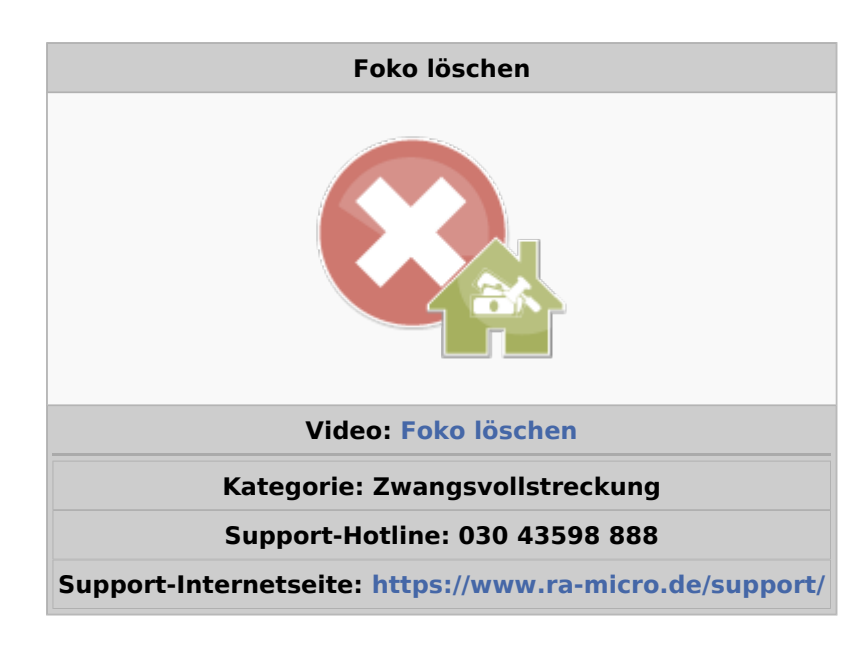

#### Inhaltsverzeichnis

| 1 Allgemeines                       | 2 |
|-------------------------------------|---|
| 2 Funktionen in der Toolbar         | 2 |
| 2.1 Dienstprogramm Datenpflege ZV   | 2 |
| 2.2 Protokoll                       | 2 |
| 3 Funktionen im Bearbeitungsbereich | 2 |
| 3.1 Einzelakte                      | 2 |
| 3.2 Akte                            |   |
| 3.3 Mit Foko-Unterkonten            |   |
| 3.4 Mit abgelegten Akten            |   |
| 3.5 Nur abgelegte Akten             |   |
| 3.6 Vorgemerkte Forderungskonten    |   |
| 3.7 Löschungsprotokoll Ausgabe      | 3 |
| 3.7.1 E-Akte                        |   |
| 3.7.2 Drucker                       |   |
| 4 Funktionen in der Abschlussleiste |   |
| 4.1 OK und Schließen                |   |
| 4.2 Abbruch und Schließen           | 4 |
|                                     |   |

# Allgemeines

| 🔩 Foko löschen                |                              |                                  |                | ?               | I   | × |
|-------------------------------|------------------------------|----------------------------------|----------------|-----------------|-----|---|
| Dienstprogramm Datenpflege ZV | Protokoll                    |                                  |                |                 |     |   |
| Filter                        |                              | Vorgemerkte Forderungskonten (1) |                |                 |     |   |
| ◯ <u>E</u> inzelakte          | · ↓                          | Forderungskonten                 | Akt            | enkurzbezeichnu | ing |   |
| <u>●</u> <u>A</u> kte von     | 62/17                        | <u>62/17</u>                     | Schott./.Petry |                 |     |   |
| bis                           | 62/17                        |                                  |                |                 |     |   |
| Mit Foko-U <u>n</u> terkonten |                              |                                  |                |                 |     |   |
| Mit abgele <u>gt</u> en Akten | Nur abgelegte A <u>k</u> ten |                                  |                |                 |     |   |
|                               | Start                        |                                  |                |                 |     |   |
|                               |                              |                                  |                |                 |     |   |
|                               |                              |                                  |                |                 |     |   |
| Löschungsprotokoll Ausgab     | e                            |                                  |                |                 |     |   |
| E-Akte Drucker                |                              |                                  |                |                 |     |   |
|                               |                              |                                  |                | ~               | ×   | ٢ |

Mit Foko löschen können Forderungskonten im Stapel gelöscht werden. Nach Eingabe des Forderungskontos wird dieses in die Liste der zu löschenden Forderungskonten aufgenommen. Einzelne Forderungskonten können von der Löschung ausgenommen werden, indem auf das entsprechende Forderungskonto geklickt wird.

# Funktionen in der Toolbar

## Dienstprogramm Datenpflege ZV

Diese Programmfunktion ist an das Verwalterrecht gebunden. Hierüber können zur Speicherplatzersparnis und Beschleunigung des Datenzugriffs Forderungskonten zu bereits abgelegten Akten gelöscht werden. Nähere Informationen werden dem entsprechenden Hinweistext entnommen, der beim Aufruf dieser Programmfunktion angezeigt wird.

### Protokoll

Ruft das Löschungsprotokoll auf.

## Funktionen im Bearbeitungsbereich

### Einzelakte

Es wird das Forderungskonto eingegeben, das gelöscht werden soll.

#### Akte

Hier kann ein bestimmter Aktenbereich, der zu löschenden Forderungskonten eingegeben werden. Die Eingabe eines Aktenbereichs steht nur Benutzern mit Verwalterrechten zur Verfügung.

#### Mit Foko-Unterkonten

Bei Eingabe einer Einzelakte werden automatisch alle Unterkonten mit übernommen und zur Löschung vorgemerkt.

### Mit abgelegten Akten

Es werden für den gewählten Aktenbereich auch abgelegte Akten für die Löschung der Forderungskonten vorgemerkt.

#### Nur abgelegte Akten

Es werden für den gewählten Aktenbereich nur abgelegte Akten für die Löschung des Forderungskontos vorgemerkt.

#### Vorgemerkte Forderungskonten

Die Konten werden aufgelistet, deren Aktennummern zuvor eingegeben wurden.

#### Löschungsprotokoll Ausgabe

#### <u>E-Akte</u>

Es wird festgelegt, ob das Löschungsprotokoll auf dem Drucker oder in die E-Akte ausgegeben werden soll.

#### <u>Drucker</u>

Es wird festgelegt, ob das Löschungsprotokoll auf dem Drucker oder in die E-Akte ausgegeben werden soll.

### Funktionen in der Abschlussleiste

#### OK und Schließen

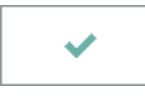

Speichert die eingegebenen Daten und beendet die Programmfunktion.

# Abbruch und Schließen

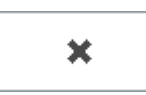

Der Vorgang wird abgebrochen und das Fenster wird geschlossen.